# Instalando R Studio

## Windows

Por: Juan Camilo Osorio Colonia, Angie Natalia Vásquez y Juan Guillermo Loaiza

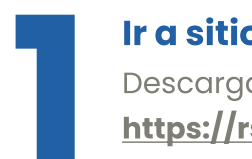

#### Ir a sitio del instalador

Descarga RStudio dirigiéndote a este link: https://rstudio.com/products/rstudio/download.

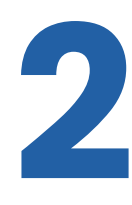

### Descargar instalador

Dale clic a **DOWNLOAD R STUDIO DESKTOP FOR WINDOWS** o baja hasta la sección **All Installers and Tarballs**. Dale clic al hipervínculo de **Windows 10/11** para descargar el instalador.

2: Install RStudio

DOWNLOAD RSTUDIO DESKTOP FOR WINDOWS

Size: 212.78 MB | SHA-256: 01A61609 | Version: 2023.06.0+421 | Released: 2023-06-08

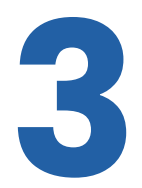

#### Ejecutar instalador

**Ejecuta** el archivo que instalaste en el paso anterior. Una vez abierto, dale clic a **siguiente** y escoge un **directorio** de destino en caso de que lo consideres necesario.

Siguiente >

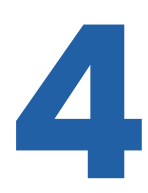

#### Entrar a R Studio

Debes **buscar** el directorio dónde guardaste el programa, sino, teclea en la barra de búsqueda de tu equipo "**Rstudio**". Para entrar al programa dale clic al **icono** de **RStudio**.

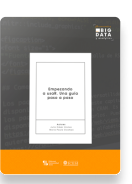

Para más información sobre R https://www.icesi.edu.co/editorial/empezando-usar/

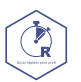

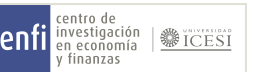

www.icesi.edu.co/centros-academicos/cienfi Por: Juan Camilo Osorio Colonia , Angie Natalia Vásquez y Juan Guillermo Loaiza Diseño por: Laura Barrera Valdés